## Report Name: Summary of Performance Report

**Purpose:** To provide an overview of the student's active IEP including secondary transition information. This report can be utilized as a part of secondary transition planning and then disseminated to a student and their family prior to exiting from school.

## Includes:

<u>Student Demographics:</u> Student Name; SASID; Local ID; DOB; Resident County; Resident School; Service County; Service School; Grade; Address; Primary Contact; Primary Contact Number; Primary Contact Email Address; Secondary Contact; Secondary Contact Number; Secondary Contact Email Address

Basic Information: Primary disability; Special Education Placement

<u>IEP Information:</u> Special Considerations; Accommodations; Supplementary Aids; Test Scores; Present Levels of Educational Performance; Goals; Transition; Agency Linkage; Transition Activities

- 1. Choose the **Reports** button from any screen in the Maryland Online IEP.
- 2. From the list of available reports, click on Summary of Performance Report.
- 3. The **Summary of Performance Report** can be filtered by Resident County/School, Service County/School and/or Grade.

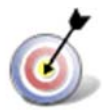

Tip: The search will only yield results for resident and service schools to which the user is assigned.

4. Once criteria have been selected, click **Get Students** to view the names of the students that meet the selected criteria.

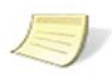

**Note:** If the service county and school, as well as, the Resident County and school criteria are selected, the reporting tool will yield a smaller, more specific set of results. Selecting the resident county will produce a report of students within the selected county regardless of Service County. Selecting the service county will produce a report of students within the selected county regardless of Resident County.

| Training County     |  |
|---------------------|--|
| Residence School    |  |
| Public O Private    |  |
| Public Schools      |  |
| Training Elementary |  |
| Service County      |  |
|                     |  |
| Grude               |  |
|                     |  |

5. Choose which student or students will be included in the Summary of Performance report by clicking on the square check box next to the desired student's name.

- 6. Or to choose all students, click the Select All button.
- 7. Click Run Report.
- 8. The results can be viewed on screen, printed or downloaded to a CSV file.

## **Summary of Performance Report**

## **Summary of Performance**

Resident County: Training County Resident School: Training High Service County: Any Service School: Any Grade: Any

| Art Black                                                         |                                        |  |  |
|-------------------------------------------------------------------|----------------------------------------|--|--|
| CACID                                                             | 456123097                              |  |  |
| local ID                                                          | 45012550.                              |  |  |
| DOB                                                               | 12/01/200                              |  |  |
| Residence County                                                  | 12/01/200<br>Training Count            |  |  |
| Residence School                                                  | Training Court                         |  |  |
| Service County                                                    |                                        |  |  |
| Service School                                                    |                                        |  |  |
| Grade                                                             | Grade                                  |  |  |
| Address                                                           | 123 ABC, ABC, MI                       |  |  |
| Primary Contact                                                   |                                        |  |  |
| Primary Contact Number                                            |                                        |  |  |
| Primary Contact Email Address                                     |                                        |  |  |
| Secondary Contact                                                 |                                        |  |  |
| Secondary Contact Number                                          |                                        |  |  |
| Secondary Contact Email Address                                   |                                        |  |  |
| Basic Information                                                 |                                        |  |  |
| Primary Disability                                                | SPECIFIC LEARNING DISABILITY           |  |  |
| Special Education Placement                                       | INSIDE GENERAL EDUCATION (80% or more) |  |  |
| Special Considerations                                            |                                        |  |  |
| Visually Impaired                                                 |                                        |  |  |
| Hearing Impaired                                                  |                                        |  |  |
| Behavioral Intervention Plan                                      | Yes                                    |  |  |
| Assistive Technology Device                                       | Yes                                    |  |  |
| Special Communication Needs                                       | No                                     |  |  |
| Limited English Proficiency                                       | No                                     |  |  |
| Accommodations                                                    |                                        |  |  |
| Presentation Accommodations                                       |                                        |  |  |
| 1-G: Human Reader or Audio Recording of Selected Sections of Test |                                        |  |  |

1-M: Text to Speech Software for Selected Sections of Test

Supplementary Aids 1F - Have student repeat and/or paraphrase information (02/13/2017 - 02/12/2018) Service 1 Service Category Special Education Classroom Instruction Service Nature Special Education Classroom Teacher Service Provider Begin Date 02/13/2017 End Date 02/12/2018 Location In General Education Weekly Frequency Sessions. Service Time 00 Hr(s). 30 Min(s). Test Scores HSA MSA (03-19-12) ALT Assessements PARCC 3-8 PARCC HS English: Algebra/Data Analysis: Government: Biology; Science: English Language Arts/Literacy: Algebra I: Geometry: English Language Arts: Mathematics: English Language Arts/Literacy: Mathematics: Algebra I: Science: Algebra II: Present Levels of Educational Performance What is the parental input regarding the student's educational program? parents What are the student's strengths, interest areas, significant personal attributes, and personal accomplishments? student How does the student's disability affect his/her involvement in the general education curriculum? curriculum Goals How will the parent be notified of the student's progress toward the IEP goals? progress report How often? End of marking period Goal 1 Goal By 02-12-18 with 75 % Accuracy **Evaluation Method** ESY Goal Standardized Assessment No hfh one Report Date Term Progress Code Description 05/24/2017 Not making sufficient progress to meet goal (IEP team needs to meet to address insufficient progress) Progress Report 1 decline 05/24/2017 Making sufficient progress to meet goal Progress Report 2 progressing Progress Report 3 07/18/2017 Achieved fsdsfsf TRANSITION (To be completed annually, beginning at age 14 or younger, if determined appropriate.) STUDENT PREFERENCES AND INTERESTS: The post secondary goal(s) are to be based on the student's interests and preferences Document Date of Student Interview: 01/11/2017 Discussion of student's interests, preferences and age appropriate transition assessn discussed POSTSECONDARY GOALS (Outcomes): Postsecondary goal(s) are to be recorded here. At least one goal mjust be indicated for training and/or education Employment (required): employment Education: education Independent Living (if appropriate): COURSE OF STUDY: The course of study is to support the stated postsecondary goal(s) Arts, Media & Communication Student is enrolled in the following Functional and Skill Development Activiti PROJECTED CATEGORY OF EXIT: The student is projected to exit v Maryland High School Diploma

| PROJECTED DATE O                                          | F EXIT:                                     |                                                                           |                                           |                   |  |
|-----------------------------------------------------------|---------------------------------------------|---------------------------------------------------------------------------|-------------------------------------------|-------------------|--|
| The student is particip<br>2019 (month, day, ye           | oating in a 6 year pr<br>ar)                | ogram and is projected                                                    | to exit/graduate school Jun 15,           |                   |  |
| Have the student an                                       | nd parents been in                          | formed that rights u                                                      | nder IDEA do not transfer to stu          | dents             |  |
| with disabilities on                                      | reaching age of m                           | ajority, except unde                                                      | r limited circumstances. as desc          | ribed             |  |
| in Education Article                                      | §8-412.1, Annota                            | ited Code of Marylan                                                      | d? N/A                                    |                   |  |
| Annual date student                                       | and parent were p                           | provided a copy of th                                                     | e Transition Planning Guide:01/1          | 6/2017            |  |
| AGENCY LINKAG                                             | GE:                                         |                                                                           |                                           |                   |  |
| AGENCY LINKAGE                                            | *The<br>student has<br>been<br>referred to: | *Agency<br>Representatives<br>were invited to<br>the IEP Team<br>meeting: | Anticipated<br>Services in<br>Transition: |                   |  |
| Division of<br>Rehabilitation<br>Services (DORS):         | No                                          | N/A                                                                       | No                                        |                   |  |
| Developmental<br>Disabilities<br>Administration<br>(DDA): | No                                          | N/A                                                                       | No                                        |                   |  |
| Behavior Health<br>Administration<br>(BHA):               | No                                          | N/A                                                                       | No                                        |                   |  |
| *If NO or N/A, doc                                        | ument basis for                             | decision:                                                                 |                                           |                   |  |
| adf                                                       |                                             |                                                                           |                                           |                   |  |
| Discussion to supp                                        | ort decision:                               |                                                                           |                                           |                   |  |
| asdf                                                      |                                             |                                                                           |                                           |                   |  |
| TRANSITION AC                                             | TIVITIES:                                   |                                                                           |                                           |                   |  |
| Activity Type                                             |                                             | D                                                                         | etails                                    | Responsible Party |  |
| Academic                                                  |                                             |                                                                           | activity                                  | who               |  |

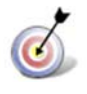

**Tip:** An informative webinar on the Summary of Performance Report is available at <a href="https://marylandlearninglinks.org/maryland-summary-performance-msop/">https://marylandlearninglinks.org/maryland-summary-performance-msop/</a>.